#### **Online Enrolment in CampInO (Campus Information Online)**

(You will find screenshots of all steps further down in this guide)

□ E-Mail named *Registrierung zur Online-Bewerbung an der Hochschule Bremen* with two links received (Screenshot 1). *Please safe this e-mail in case you need to remember your <u>username</u>.* 

 $\Box$  Click on the 1<sup>st</sup> link within this e-mail.

□ CampInO will open. Change language setting to English and make sure the verification was successful (Screenshot 2). Close the website.

 $\Box$  Click on the 2<sup>nd</sup> link within the e-mail.

□ CampInO page *Request a new password* will open. Fill in your *username* (see e-mail), answer the *security question* and press *New password* (Screenshot 3).

□ CampInO will open a window with a security code. Write down the *security code* (Screenshot 4). Close the website.

E-Mail named <u>Your request for a new password</u> will be sent to you (Screenshot 5). Click on the link.

□ CampInO page *Set a new password* will open. Fill in the *security code* and *create a new password*. *Confirm the password* and press *finished* (Screenshot 6).

 $\Box$  Log into <u>CampInO</u> by filling in your username (see 1<sup>st</sup> e-mail) and your newly created password in the upper right corner (Screenshot 7).

□ Click on *View my application* (Screenshot 8).

□ A window regarding e-mail notifications will open. Choose *Yes, enable e-mail notification* and click *Save selection* (Screenshot 9).

□ Click *Request for enrolment* within your submitted application (Screenshot 10).

□ Since we have taken most of your data from the application, you can skip almost all of the following pages with *Next*, except for the *Address* and *Your university background* pages.

□ *Address* page: Choose option *This is my home address* (Screenshot 11). All fields marked with a \* are mandatory.

□ *Your university background* page: Did you study in Germany before? If yes, fill in the fields (Screenshot 12). If not, skip with *Next*.

□ Skip all other pages with clicking *Next* until you reach the last page *Completion of Enrolment*.

□ Finish the application by clicking *Terminate collection of registration data and return to overview* (Screenshot 13).

**Important:** Please download your application for enrolment (pdf) as it contains your applicant number. *You need the applicant number for* 

- 1. Your payment AND
- 2. You must enter the applicant number in our applicant portal Mobility Online!

| — в | fore the mobility - Required by HSB          |  |                        |  | 0/4 |
|-----|----------------------------------------------|--|------------------------|--|-----|
|     | Application for enrolment has been submitted |  | Enter applicant number |  |     |
|     | Semester fee has been paid                   |  |                        |  |     |
|     | Proof of health insurance has been received  |  |                        |  |     |
| 0   | Enrolment pending                            |  |                        |  |     |

You can also see the applicant number in the upper right corner (Screenshot 14).

#### Screenshots

#### #1 – Necessary e-mail for the mandatory online enrolment

| C                           | <b>campino-portal@mail.hs-bremen.de</b><br>Registrierung zur Online-Bewerbung an der Hochschule Bremen<br>An:                                                                                        |                                            | 🛱 Eingang - Hochschule Bremen                 | Gestern um 23:39 |
|-----------------------------|----------------------------------------------------------------------------------------------------|--------------------------------------------|-----------------------------------------------|------------------|
|                             |                                                                                                    |                                            |                                               |                  |
| Welco                       | ome Ms                                                                                                    |                                            |                                               |                  |
| We ha<br>Your u<br>Pleas    | ave received your application from our International Office and created an ac<br>username is:<br>e activate this account and complete the online enrolment.                                          | count for you.                             |                                               |                  |
| 1. Ple<br>https://<br>b62f0 | ase confirm your email address by clicking the following link:<br>//campino-cust.hs-bremen.de/gisserver/pages/psv/selbstregistrierung/pub/m<br>c454a50&navigationPosition=functions.mailVerification | ailverifizierung.xhtml?_flowId=selfRegistr | rationVerification-flow&token=f3d6faaf-bcb7-4 | <u>6f3-bd9c-</u> |
| 2. Nex<br>https:/<br>and th | xt, you can set a password<br>//campino-cust.hs-bremen.de/gisserver/pages/psv/selbstregistrierung/pub/fir<br>nen log in for the Online Enrolment Step 1.                                             | stpagePasswortReset.xhtml?_flowId=pa       | sswordreset-flow&_flow                        |                  |
| 3. Ple                      | ase do the online enrolment by following the instructions you received from                                                                                                    | he International Office.                   |                                               |                  |
| Pleas                       | e note: Your account is only valid for one allocation procedure (for one seme                                                                                                    | ster) and will then be deleted.            |                                               |                  |
| Please                      | e save this email carefully! You will need your username to track the progress                                                                                                    | s of your application.                     |                                               |                  |
| This e                      | email was computer-generated, please do not answer it.                                                                                                    |                                            |                                               |                  |

#### #2 - Change of language setting and successful verification

|                                                                                                    | User name       | Password                       |                           |                  |                    |
|----------------------------------------------------------------------------------------------------|-----------------|--------------------------------|---------------------------|------------------|--------------------|
| = • V. LICD Hochschule Bremen                                                                                                    |                 |                                | Login                     | Default language | Winter 2022/23     |
| City University of Applied Sciences                                                                                                    |                 |                                | Set NEW password          | English          |                    |
|                                                                                                    |                 |                                | (applicant accounts only) | -                |                    |
| Sie befinden sich im Modus: Customizing                                                                                                    |                 |                                |                           |                  |                    |
| Home                                                                                                    |                 |                                |                           |                  | Studies offered    |
|                                                                                                    |                 |                                |                           |                  |                    |
| You are here: Home                                                                                                    |                 |                                |                           |                  |                    |
| HISinOne                                                                                                    |                 |                                |                           |                  |                    |
| Verification successful.     Please log in now with your user ID sent to your water and the original password you entered during registration. | Welco<br>The se | me!<br>elf-chosen account w    | ras mailed to you.        |                  |                    |
| User name                                                                                                    |                 |                                |                           |                  |                    |
| Password 💿                                                                                                    | Plea            | IMPORTANT<br>ise remember your | user data, you will need  | them once in a   | while to log in to |
| Login                                                                                                    |                 | appreactorr portai.            |                           |                  |                    |
|                                                                                                    |                 |                                |                           |                  |                    |

#3 – Request of a new password

| E 🕈 🔆 HSB Hachschule Bremen<br>City University of Appl                                                                                                    | led Sciences                                                                                                    | User name Password | Login     Defa     Set. NEW, password     (applicant accounts.only) | ult language<br>English Winter 2022/23 🧪 🔲 |
|----------------------------------------------------------------------------------------------------|----------------------------------------------------------------------------------------------------|--------------------|---------------------------------------------------------------------|--------------------------------------------|
|                                                                                                    | Sie befinden sich im Modus: Customizing                                                                                                    |                    |                                                                     |                                            |
| Home                                                                                                    |                                                                                                    |                    |                                                                     | Studies offered                            |
| You are here: Home                                                                                                    |                                                                                                    |                    |                                                                     |                                            |
| Request a new password                                                                                                    |                                                                                                    |                    |                                                                     |                                            |
| O Dear applicants,<br>You can enter a new password here. To do so, please enter your user nan<br>Mote: Please use this small datepicker icon to the right of the field to se<br>Forgotnen user name;<br>Please contacts us via your mail address known in CamplinG. <u>user name fi</u> | the and your date of birth for the account and follow the instructions on the following pages.<br>Lets your date of birth Alternatowidy, please enter your date of birth only in the formuc DD.MM.YVYY or MM/DD/YYY/<br>or applicants or user came for students. |                    |                                                                     |                                            |
| Request your access data<br>* User name or e-mail address<br>* Date of birth                                                                                                    |                                                                                                    | 1                  |                                                                     |                                            |
| Security question (Captcha)                                                                                                    |                                                                                                    |                    |                                                                     |                                            |
| In order to ensure that the request was made by a person                                                                                                    | and not by a spam machine, please enter the letters or numbers from the query below in the answer field.                                                                                                    |                    |                                                                     |                                            |
| Security question (Captcha) P<br>* Response to the security question 35                                                                                                    | Rease add 32 and 7 together.                                                                                                    |                    |                                                                     |                                            |
| Your user name                                                                                                    |                                                                                                    |                    |                                                                     |                                            |
| You received your user name in the verification e-mail with t<br>Please contact your university if you have forgotten your user name                                                                                                    | he subject "Online application: Registration".<br>ne.                                                                                                    |                    |                                                                     |                                            |
| New password 3                                                                                                    |                                                                                                    |                    |                                                                     | 1                                          |

## #4 – Security code

| = m St HSB Hechechelde Brennes<br>City University of Applied Sciences                                                                                                    | User name Password Login English Winter 2022/23 / English Winter 2022/23 / |
|----------------------------------------------------------------------------------------------------|----------------------------------------------------------------------------|
| 🗘 Sie befinden si                                                                                                    | ch im Modus: Customizing                                                   |
| Home                                                                                                    | Studies offered                                                            |
| Vou are here: Home Request new password  Alternative password  Alternative password  Alt |                                                                            |
| Your securitycode                                                                                                    |                                                                            |
| Securitycode: 08288                                                                                                    |                                                                            |
| If the user ID is valid, you will receive an email containing a link. Via this link you reach a page where you can change your password.                                                                                                    |                                                                            |
| Securitycode: 08288  If the user ID is valid, you will receive an email containing a link. Via this link you reach a page where you can change your password.                                                                                                    |                                                                            |

### #5 – E-mail to set new password

| C campino-portal@mail.hs-bremen.de<br>Your request for a new password.<br>An:                                                                                                    | 🛱 Eingang - Hochschule Bremen 08:32                            |  |  |  |  |  |  |
|----------------------------------------------------------------------------------------------------|----------------------------------------------------------------|--|--|--|--|--|--|
| Welcome Mrs to the HISinOne online portal of Hochschule Bremen.<br>You can change your password via the following link. Please note that you will need the security code that was displayed wi                          | hen you requested this e-mail. The link is valid for 24 hours. |  |  |  |  |  |  |
| https://campino-cust.hs-bremen.de/qisserver/pages/psv/selbstregistrierung/pub/passwordreset.xhtml?_flowId=passwordreset2-flow&token=d452549b-50ed-479f-ae40-<br>be83a96e78bb&navigationPosition=functions.passwordreset |                                                                |  |  |  |  |  |  |
| If your email programme does not display any direct links, please copy the complete line into the address line of your browser window.                                                                                  |                                                                |  |  |  |  |  |  |
| This email was computer-generated, please do not answer it.                                                                                                    |                                                                |  |  |  |  |  |  |

## #6 – Set a new password

|                                                                                                    | User name | Password |                                               |                                 |
|----------------------------------------------------------------------------------------------------|-----------|----------|-----------------------------------------------|---------------------------------|
| E 🕈 🌭 HSB Hochschule Bremen                                                                                                    |           |          | Login                                         | Default language Winter 2022/23 |
|                                                                                                    |           |          | Set NEW password<br>(applicant accounts only) | • English                       |
| Sie befinden sich im Modus: Customizing                                                                                                    |           |          |                                               |                                 |
| Home                                                                                                    |           |          |                                               | Studies offered                 |
| You are here: Home                                                                                                    |           |          |                                               |                                 |
| Request new password                                                                                                    |           |          |                                               |                                 |
| The password must contain a minimum of 8 characters and a maximum of 14 characters of all four of the following categories: German capital letters (A-2) and lower-case letters (a-3), numbers (0-9) ec:al characters (% + 1 - / 1), §).  set a new password |           |          |                                               |                                 |
| * Securitycode                                                                                                    |           |          |                                               |                                 |
| * New password                                                                                                    |           |          |                                               |                                 |
| * Repeate password                                                                                                    |           |          |                                               |                                 |
| Rinished 3                                                                                                    |           |          |                                               |                                 |

# #7 – Login CampInO

| E A KHSB Hischschule Bremen<br>City University of Applied Sciences           | User name | Password | Login     Set NEW password     (applicant accounts only) | Default language<br>English | Winter 2022/23 | 1      |    |
|------------------------------------------------------------------------------|-----------|----------|----------------------------------------------------------|-----------------------------|----------------|--------|----|
| Mome Sie beninden sich im Modus: Customizing                                 |           |          |                                                          |                             | Studies        | offere | i. |
| CampinO - Campus Information Online<br>Home Applicants Students Staff Alumni |           |          |                                                          |                             |                |        |    |

## #8 – View your application

| E 🕈 * 🔆 HSB Hechschule Bremen<br>City University of Applied Sciences                  | search menu    | Default language<br>English Winter 2022/23 🚢 🗘 🗍 30                                                                                                    |  |  |  |  |
|---------------------------------------------------------------------------------------|----------------|----------------------------------------------------------------------------------------------------|--|--|--|--|
|                                                                                       | Sie befinder   | n sich im Modus: Customizing                                                                                                    |  |  |  |  |
| Home                                                                                  | Stut           | ties offered Servic                                                                                                    |  |  |  |  |
| CampInO - Campus Information Online                                                   |                |                                                                                                    |  |  |  |  |
| Your application status 👻                                                             |                | Declaration on your application status  Your application status may be: • received (application was submitted online)                                                                                                    |  |  |  |  |
| Degree programme                                                                      | Request status | In preparation (application has the been submittee online yet)     cancelled     voil (status was medified for adolesian analisation participation participation presedure)                                                                                                    |  |  |  |  |
| Request #1: International Business Studies<br>(Incomings Pool)<br>View my application | Open admission | valid (status was modified for admission run; application participates in admission procedure)     valmission offer is available (applicant is approved-has not accepted so for)     valmission offer currently not possible (applicant is not admitted according to the main procedure)     valmitted (applicant is admitted and has accepted study place)     enrolment applied (applicant) is admitted and were within accepted study place and has carried out the online enrolment)     edadline exceeded (you did not answer within accepted study place assigned to another person)     edeclined (application was declined after ending the coordination period at "hochsulstart.de") |  |  |  |  |

## #9 – E-mail notifications

| 🔳 🔹 🔹 🚼 HSB                                                                                                    | Hechschule Bremen<br>City University of Applied Sciences                                                                                                    | search menu                                                                                                    |                                                                  |                                                                |                                                           |                                                                             |                                                                      |   | Default language | Winter 2022/23 | + | • | . / | 30 G    |
|----------------------------------------------------------------------------------------------------|----------------------------------------------------------------------------------------------------|----------------------------------------------------------------------------------------------------|------------------------------------------------------------------|----------------------------------------------------------------|-----------------------------------------------------------|-----------------------------------------------------------------------------|----------------------------------------------------------------------|---|------------------|----------------|---|---|-----|---------|
|                                                                                                    |                                                                                                    |                                                                                                    | 0                                                                | Sie befinde                                                    | den sich im Mo                                            | odus: Customizing                                                           | <u>[</u>                                                             |   |                  |                |   |   |     |         |
| Home                                                                                                    |                                                                                                    |                                                                                                    |                                                                  | Stu                                                            | tudies offered                                            |                                                                             |                                                                      |   |                  |                |   |   |     | Service |
| Veu are have kinme > Studior offered >                                                                                                    | Application                                                                                                    |                                                                                                    |                                                                  |                                                                |                                                           |                                                                             |                                                                      |   |                  |                |   |   |     |         |
| Application                                                                                                    | Delegraduation.                                                                                                    |                                                                                                    |                                                                  |                                                                |                                                           |                                                                             |                                                                      |   |                  |                |   |   |     |         |
| Application                                                                                                    |                                                                                                    |                                                                                                    |                                                                  |                                                                |                                                           |                                                                             |                                                                      | - |                  |                |   |   |     |         |
| Enable e-mail notifications?                                                                                                    |                                                                                                    |                                                                                                    |                                                                  |                                                                |                                                           |                                                                             | <li>Help</li>                                                        |   |                  |                |   |   |     |         |
|                                                                                                    |                                                                                                    |                                                                                                    |                                                                  |                                                                |                                                           |                                                                             |                                                                      |   |                  |                |   |   |     |         |
| Would you like to be informed via e                                                                                                    | mail about status changes concerning                                                                                                    | our application?                                                                                                    |                                                                  |                                                                |                                                           |                                                                             |                                                                      |   |                  |                |   |   |     |         |
| <u>Please note</u> : Due to reasons of data prot<br>of your application has changed (was val<br>purely informative and non-binding. Con<br>Would you like to be informed about cha | ection you can decide whether we shou<br>idly checked, was excluded, was admitt<br>munication between applicants and i<br>nges concerning your application and s | Id inform you about the changes of yo<br>id, etc.). However, a secure delivery o<br>fochschule Bremen is always via the<br>studies by e-mail? | your application st<br>of notifications by<br>e application port | status by email. In<br>by email cannot be<br>ortal CampInO. Pl | . In this case, you<br>be guaranteed,<br>Please check the | ou will receive an ema<br>, therefore emails are<br>te status of your appli | il from us if the status<br>to be regarded as<br>ications regularly. |   |                  |                |   |   |     |         |
| * Enable e-mail notifications?                                                                                                    |                                                                                                    |                                                                                                    |                                                                  |                                                                |                                                           |                                                                             |                                                                      |   |                  |                |   |   |     |         |
| Yes, enable e-mail notifications                                                                                                    |                                                                                                    |                                                                                                    |                                                                  |                                                                |                                                           |                                                                             |                                                                      |   |                  |                |   |   |     |         |
|                                                                                                    |                                                                                                    |                                                                                                    |                                                                  |                                                                |                                                           |                                                                             |                                                                      |   |                  |                |   |   |     |         |
| O No, I inform myself independent                                                                                                    | tly                                                                                                    |                                                                                                    |                                                                  |                                                                |                                                           |                                                                             |                                                                      |   |                  |                |   |   |     |         |
|                                                                                                    | 1                                                                                                    |                                                                                                    |                                                                  |                                                                |                                                           |                                                                             |                                                                      |   |                  |                |   |   |     |         |
| Save selection                                                                                                    |                                                                                                    |                                                                                                    |                                                                  |                                                                |                                                           |                                                                             |                                                                      |   |                  |                |   |   |     |         |
|                                                                                                    |                                                                                                    |                                                                                                    |                                                                  |                                                                |                                                           |                                                                             |                                                                      |   |                  |                |   |   |     |         |
|                                                                                                    |                                                                                                    |                                                                                                    |                                                                  |                                                                |                                                           |                                                                             |                                                                      |   |                  |                |   |   |     |         |

# #10 – Request for enrolment

| E 📩 * 🔆 HSB Heddedule Brennen<br>Cery University of Applied Sciences                                                                                                    | Default language<br>- English                                                                                                    |
|----------------------------------------------------------------------------------------------------|----------------------------------------------------------------------------------------------------|
| Sie befinden sich im Modus: Customizing                                                                                                    |                                                                                                    |
| Home Studies offered                                                                                                    | Service                                                                                                    |
| You are here: Home > Studies.offersd > Application<br>Application                                                                                                    |                                                                                                    |
| T Application semester: summer term 2023                                                                                                    | Personal Information                                                                                                    |
| Submitted Application () Help                                                                                                    | Applicant number:<br>uni-assist / MoveOn:                                                                                                    |
| Request #1 Open admission                                                                                                    | Ramirez, Sebastian                                                                                                    |
| International Business Studies (Incomings Pool), Higher Subject-related semester <u>No Admission Restriction</u> Application status:<br><u>Open admission</u><br><u>Open admission</u>                                                                                                    | Concentration 1 (1) (1000) (Second Second Seco |
| <ul> <li>Please complete the online enrolment as soon as possible and send your documents to Hochschule Bremen afterwards.<br/>The application for enrolment must be submitted to the Hochschule Bremen with the listed documents at the latest until Mar 15, 2023.</li> <li>Please contact the Registrars Office and Student Affairs if you are enrolled already or applied for enrolment for another subject.</li> </ul> | E-mail notifications enabled<br>Disable                                                                                                    |

#11 – Address page

| 🗏 🔹 \star 🛸 HSE                                                                                                    | Hochschule Bremen search menu<br>City University of Applied Sciences                                                                                                    |                                                                                                    |             | efault language 🗳 🌣 🔺 🥒 🔲 30 |
|----------------------------------------------------------------------------------------------------|----------------------------------------------------------------------------------------------------|----------------------------------------------------------------------------------------------------|-------------|------------------------------|
|                                                                                                    |                                                                                                    | Sie befinden sich im Modus:                                                                                                    | Customizing |                              |
| Home                                                                                                    |                                                                                                    | Studies offered                                                                                                    |             | Service                      |
| Welcome to the applicant<br>website!     Personal data     Vadress     University entrance<br>qualification     Stays abroad     Home District     Professional experience     Completion of enrolment | Vou are here: Home ) Studies officed ) Application  Address  Address  Address  Contact details were taken from an external syste  Postal address  * Postal address  * Address type  * Street and house number Postcode  City  Address addition (c/o, room number)  * County | you repularly receive your mail and.<br>is your home address or semester address.<br>contact you in urgent cases.<br>Im. These are blocked for editing.<br>Image: This address is my Home address<br>This address is my Semester address |             |                              |

#12 – Previous studies in Germany (fill out only if you have been enrolled at a German university before!)

| 🔳 🏚 \star 🛸 HSB                                                                                                    | Hischachule Breimenn Search menu<br>City University of Applied Sciences                                                                                                    | Default language |
|----------------------------------------------------------------------------------------------------|----------------------------------------------------------------------------------------------------|------------------|
|                                                                                                    | Sie befinden sich im Modus: Customizing                                                                                                    |                  |
| Home                                                                                                    | Studies.offered                                                                                                    | Servic           |
| Welcome to the applicant<br>websitel     Personal data     Address     University entrance<br>qualification     Your university<br>background     Stays abroad     Home District     Professional experience     Completion of enrolment | Vour are here: Home ) Suddes offered ) Application Vour an here: Home ) Suddes offered ) Application Vour an here: Home and the subscription of higher education. Please enter the corresponding data.  Tor university background  Or university background  I you have already graduated from a German institution of higher education. Please enter the corresponding data.  Tor teldit marked with * must be filed out.  Data about previous studies in Germany before your application, please indicate the university of your previous studies and their beginning. Furthermore, we need information about different sementers. This information is obligatory by law (incluctuolustatishigesets).  Country  Term of first engistration Vear of first engistration Vear of first engistration Vear of first engistration Vear of first engistration Vear of first engistration Vear of first engistration Vear of the sementer  Please fil out the following details if you've already studied at a german university. | Jerrs            |
|                                                                                                    | Previous semesters at German universities (university semester)  thereof practical semesters  thereof holiday semesters                                                                                                    |                  |

#13 – Finish the online enrolment

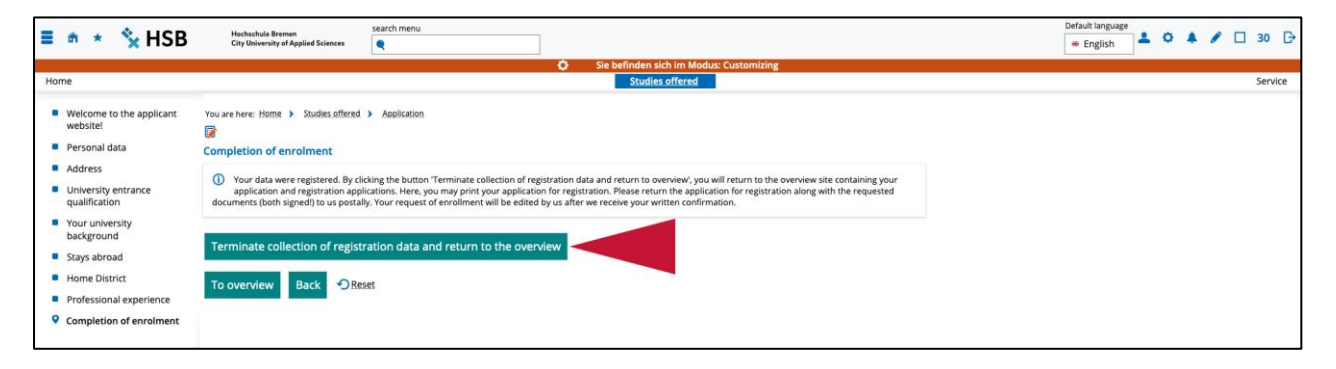

# #14 – Application overview and applicant number

| =                                                          | *                                                             | ×            | HSB             | Hochschule Bremen<br>City University of Applied Scie | search mei                           | u           |                                         |                      |          |                              |              |            |        |         |   |          |                            |            |        | 0 | efault langu<br># English | age | . 0 | 1 |   | 30 C    |
|------------------------------------------------------------|---------------------------------------------------------------|--------------|-----------------|------------------------------------------------------|--------------------------------------|-------------|-----------------------------------------|----------------------|----------|------------------------------|--------------|------------|--------|---------|---|----------|----------------------------|------------|--------|---|---------------------------|-----|-----|---|---|---------|
|                                                            |                                                               |              |                 |                                                      |                                      |             |                                         | 0                    | Sie be   | efinden                      | n sich im I  | n Modus: ( | Custor | omizing | 2 |          |                            |            |        |   |                           |     |     |   |   |         |
| Home                                                       |                                                               |              |                 |                                                      |                                      |             |                                         |                      |          | Studi                        | lies offer   | red        |        |         |   |          |                            |            |        |   |                           |     |     |   | 3 | Service |
| You are here<br>Applica                                    | tion                                                          | e > <u>S</u> | idies offered   | Application                                          |                                      |             |                                         |                      |          |                              |              |            |        |         |   |          |                            |            |        |   |                           |     |     |   |   |         |
| Tim Application semester: summer term 2023                 |                                                               |              |                 |                                                      |                                      |             |                                         | Personal I           | nforma   | tion                         |              |            |        |         |   |          |                            |            |        |   |                           |     |     |   |   |         |
| Request                                                    | s for                                                         | enrolm       | ent             |                                                      |                                      |             |                                         |                      |          |                              |              |            |        |         |   | (i) Colo | Applicant n<br>uni-assisc7 | umber:     | -      |   | >                         |     |     |   |   |         |
| Requ                                                       | Required documents Your documents for enrolment are complete! |              |                 |                                                      |                                      |             |                                         | Ramirez, Se          | ebastian |                              |              |            |        |         |   |          |                            |            |        |   |                           |     |     |   |   |         |
| Request #1 Request failus: request for enrolment submitted |                                                               |              |                 |                                                      |                                      |             |                                         | 1                    |          | i da inte<br>altra inte<br>t | t hop<br>n h |            |        |         |   |          |                            |            |        |   |                           |     |     |   |   |         |
| Interna<br>semes                                           | ational<br>ter                                                | l Busine     | s Studies (Inco | omings Pool), Higher Subject                         | t-related <u>No Adm</u><br>Restricti | ssion<br>20 | Application<br>request for<br>submitted | status:<br>enrolment |          |                              |              |            |        |         |   |          | E-mail notif               | ications e | nabled |   |                           |     |     |   |   |         |
| Print application for enrolment                            |                                                               |              |                 |                                                      |                                      |             |                                         |                      |          | (i)                          | many         |            |        |         |   |          |                            | _          |        |   |                           |     |     |   |   |         |
| 💩 Print.                                                   | all enr                                                       | rollment     | requests 💩      | Control sheet for registration                       | QD                                   |             |                                         |                      |          |                              |              |            |        |         |   |          | - and the second           | siya: 2000 |        |   |                           |     |     |   |   |         |